# **Online Payment Instructions:**

# Step 1:

Click the link above to make an online payment. A new window to Official Payments Corporation will appear.

#### Step 2:

On the Official Payments website, click the "LOCAL PAYMENTS" link.

#### Example:

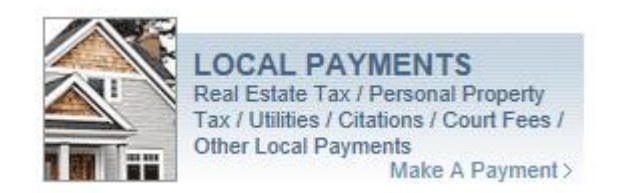

Step 3: Enter "1513" into the "Jurisdiction Code" box and press the Enter button on your

keyboard, or use the drop down menu to select "California" under "State" and "San

Joaquin County - Revenue and Recovery" under "Payment Entity".

Example:

Enter your Jurisdiction Code: 1513

Or:

| State or Territory:                       |        |
|-------------------------------------------|--------|
| California V                              |        |
| Payment Entity:                           |        |
| San Joaquin County - Revenue and Recovery | $\sim$ |

## Step 4: Use the drop down menu to select "Revenue and Recovery

Payment" under "Payment Type", and click the "Make A Payment" button.

## Example:

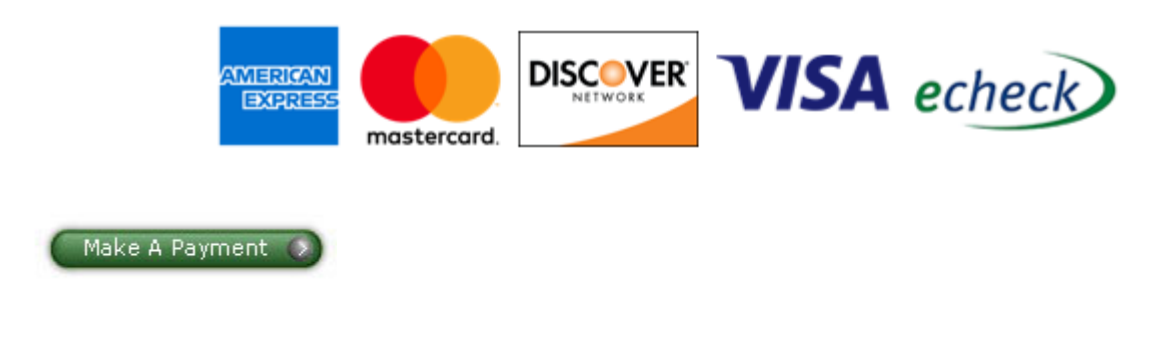

# Step 5:

Follow the subsequent on-screen instructions to complete your payment.